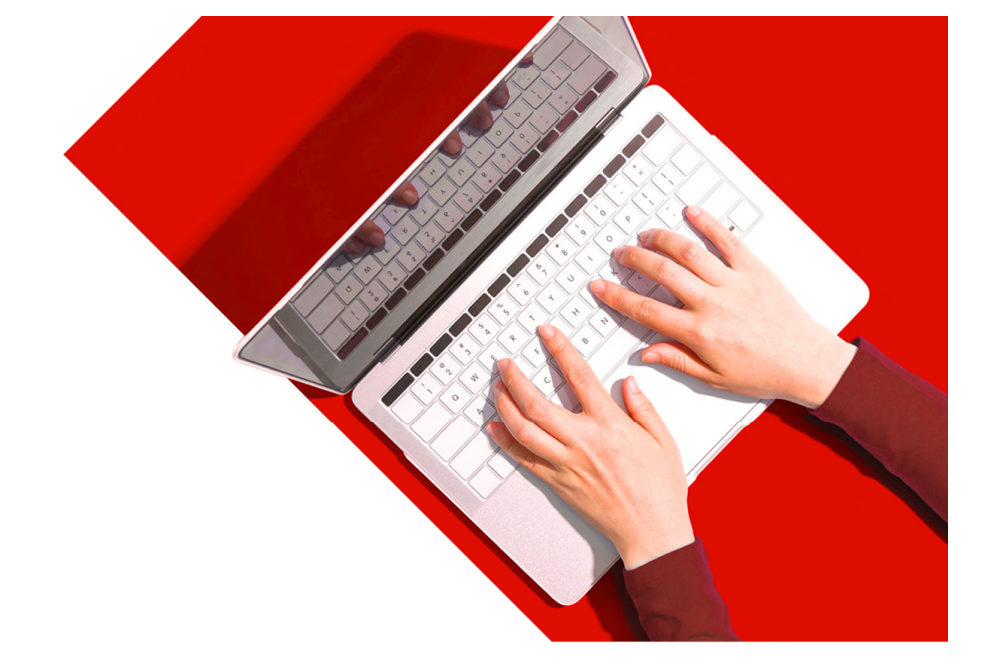

## Instructivo Seguros Online: Adhesión Web

Seguro Colectivo de Sepelio Reintegro de Gastos (CS11) Prestación de Servicios (CS13)

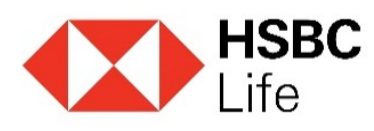

1. Ingresar a www.segurosonline.hsbc.com.ar con tu clave provisoria de

acceso.

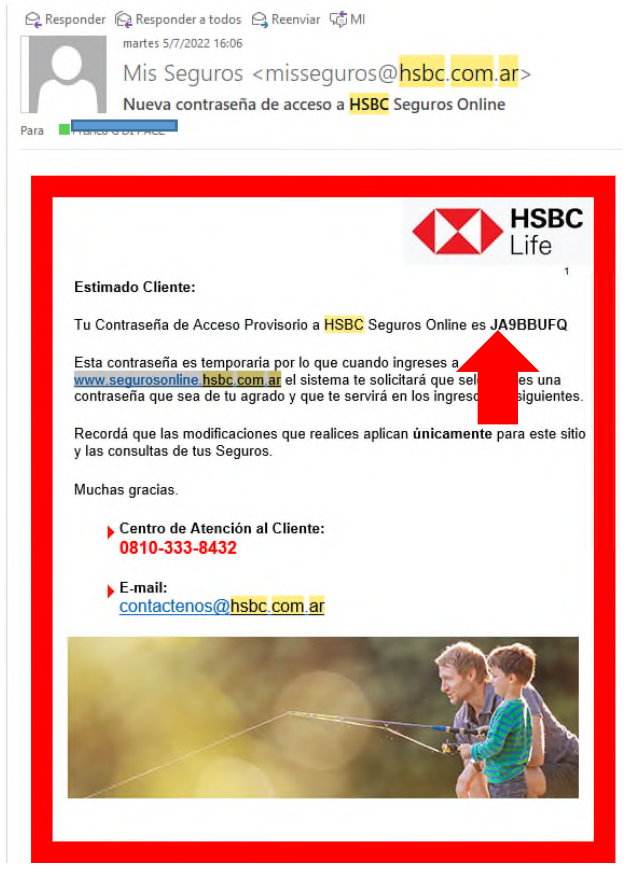

2. Ingresar con tu mail y tu clave para poder reestablecerla. Posteriormente se te solicitará tu CUIL para poder ingresar a la plataforma.

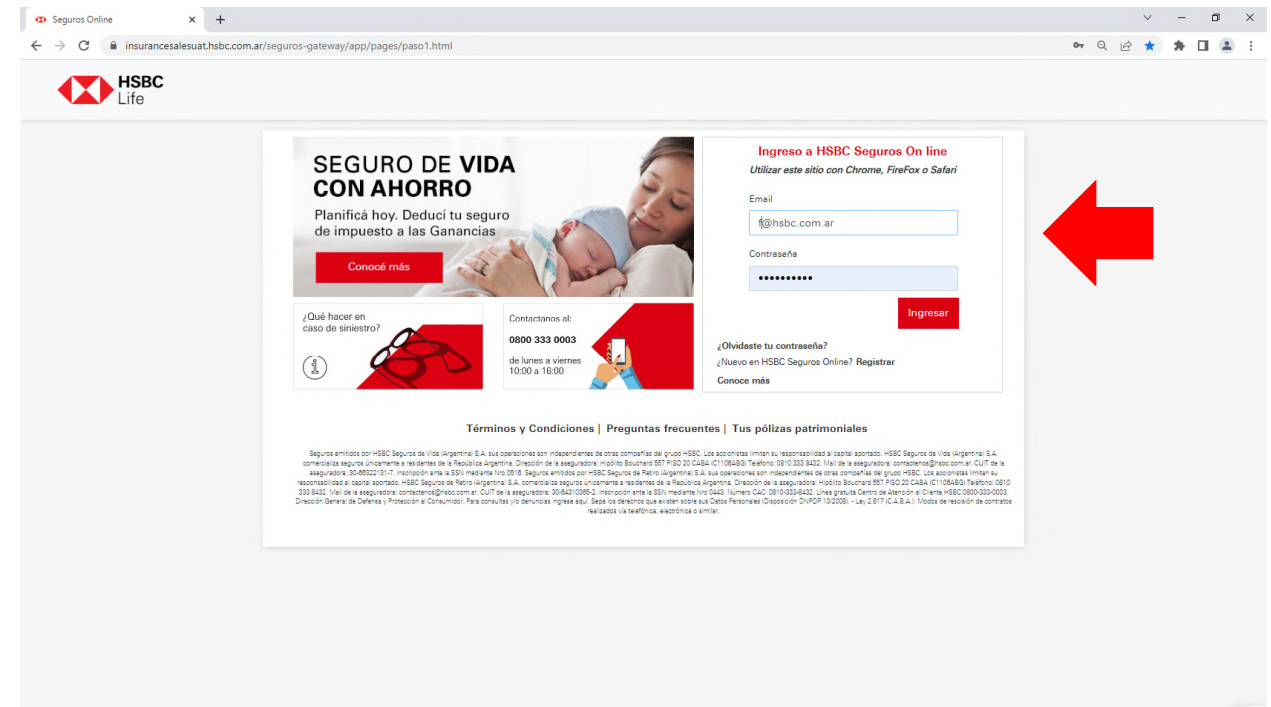

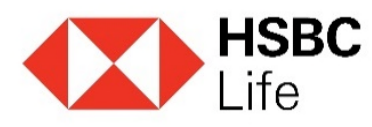

3. Ingresar a la póliza colectiva que deseas adherirte, completando la solicitud.

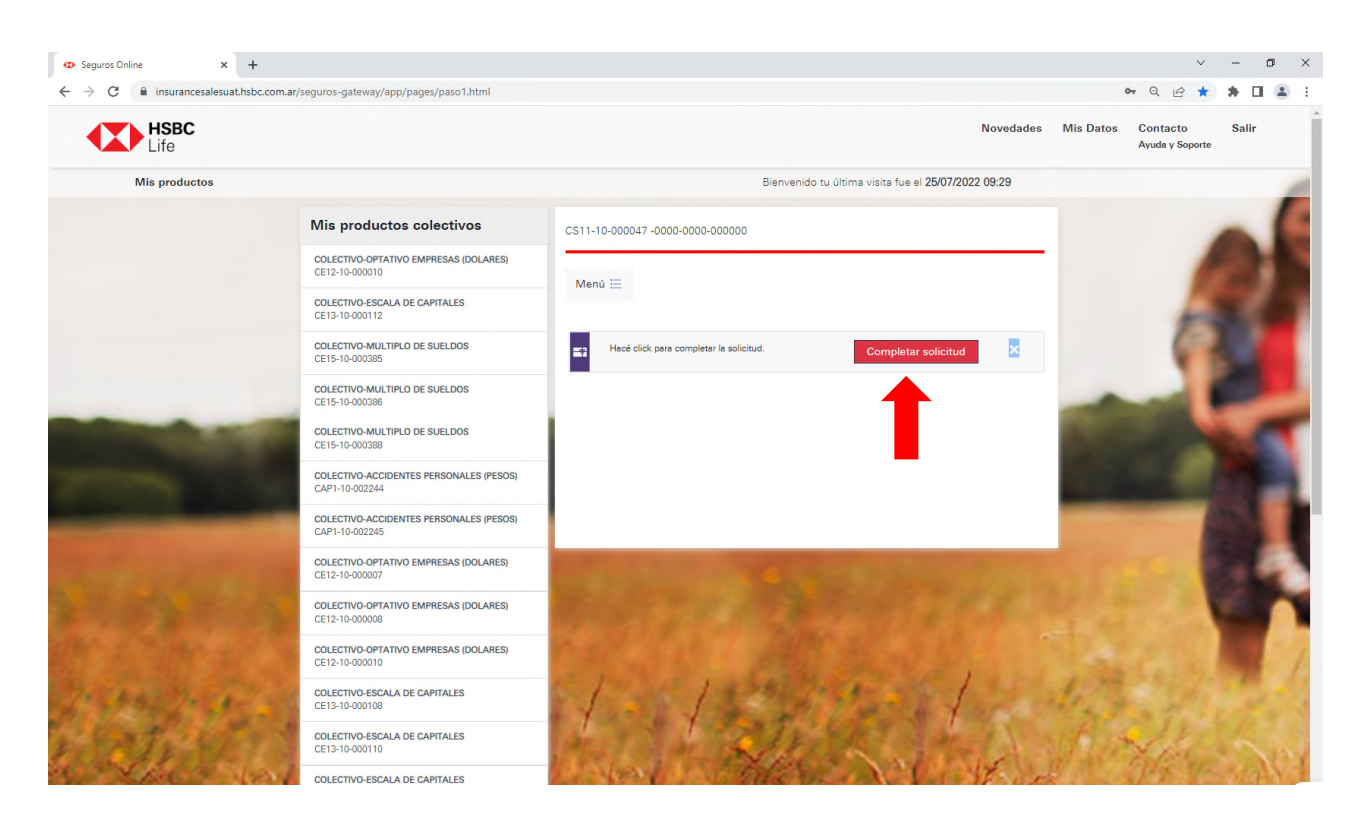

4. Completar con tus datos personales la solicitud.

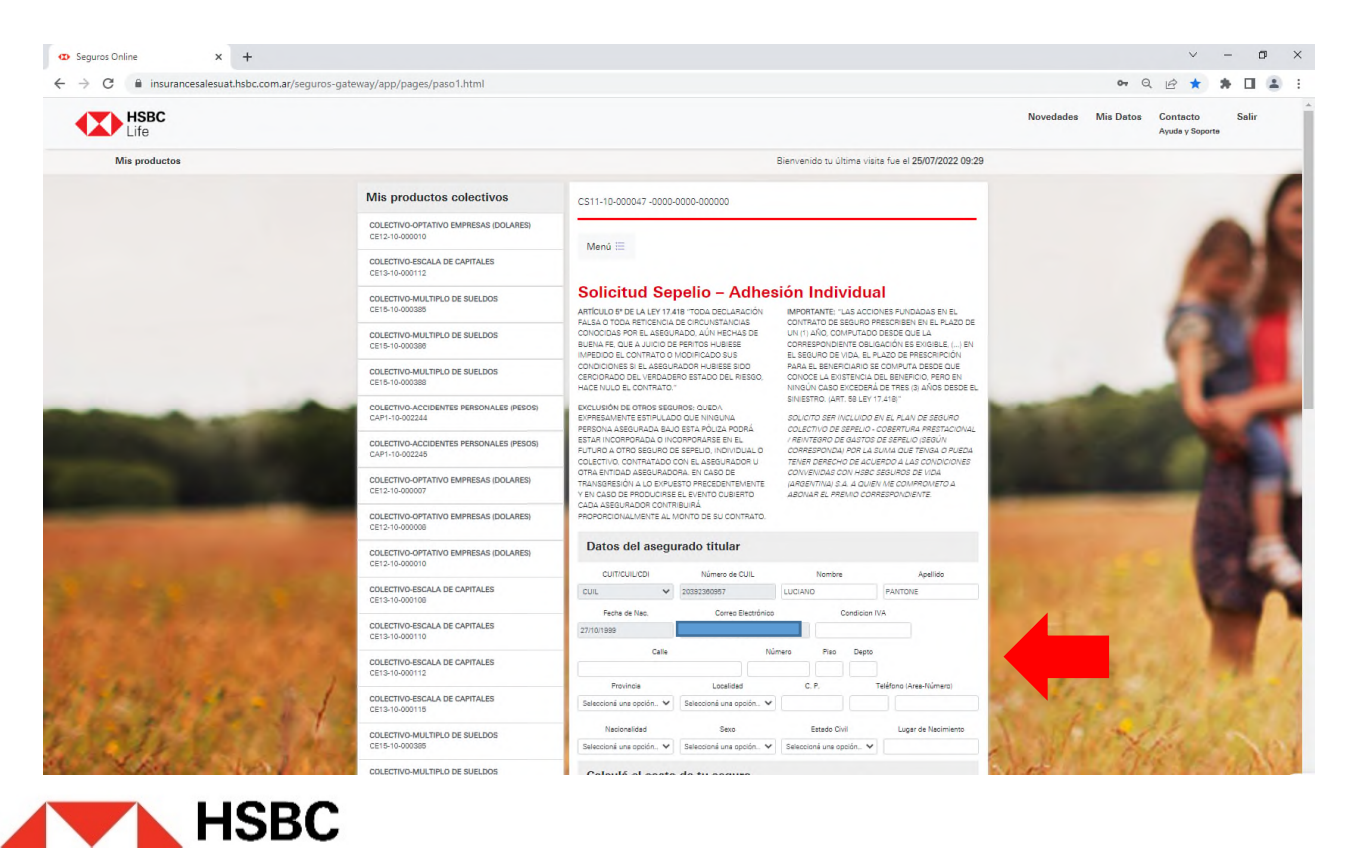

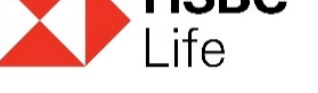

5. Utilizar el cotizador para calcular tus primas mensuales.

(El mismo es un <u>simulador</u>, **solamente** las personas incluidas en los Datos del Grupo Familiar Asegurable serán incluidos en tu póliza y por ellas se te cobrará Prima).

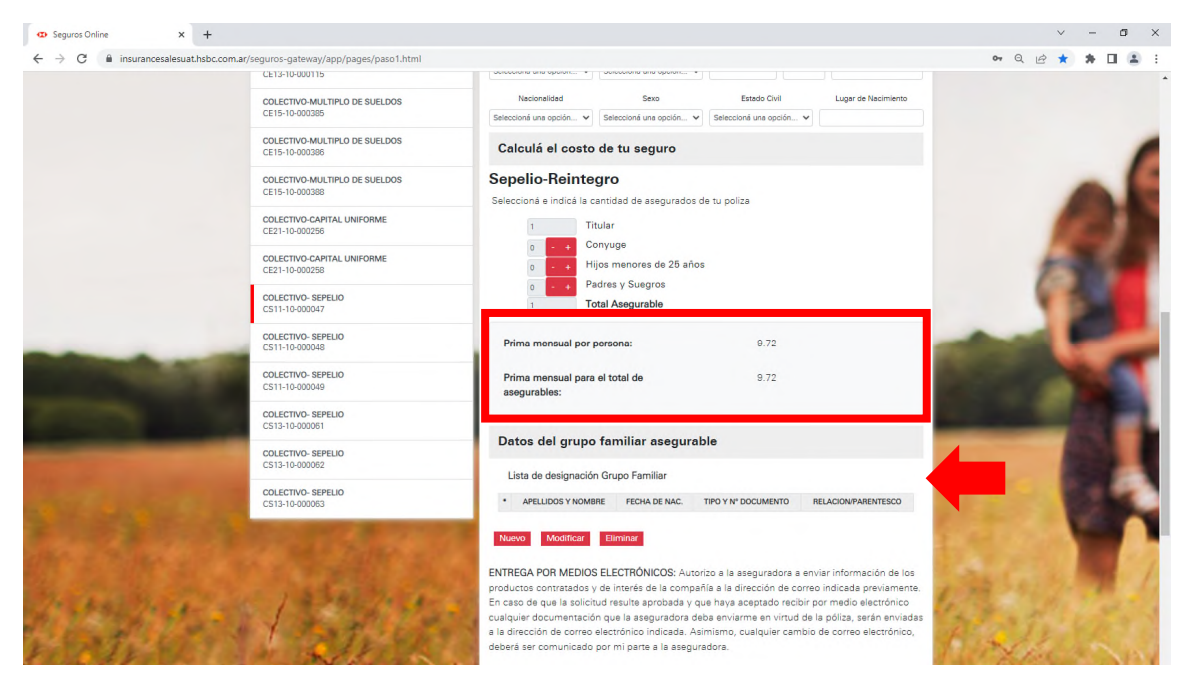

6. Podrás incluir/modificar/eliminar a tus familiares en tu seguro, de acuerdo a lo estipulado en la póliza.

| APELLIDOS Y NOMBRE      | FECHA DE NAC.  | TIPO Y Nº DOCUMEN | TO RELACION/PARENTES    |
|-------------------------|----------------|-------------------|-------------------------|
| Nuevo Modificar E       | liminar        |                   |                         |
|                         |                |                   |                         |
| Datos del grupo fa      | miliar asegura | able              |                         |
|                         |                |                   |                         |
| Apellido                | Nombre         | Fec.Nacimiento    | Relacion/Parentesco     |
|                         |                | DD/MM/AAAA        | Seleccioná una opción 🗸 |
| Tipo Documento Número I | Documento      |                   |                         |
|                         |                |                   |                         |
| Seleccioná ur 🗸         |                |                   |                         |

7. Una vez completado todos los datos, podrás enviarlo o en caso de que lo necesites podrás guardar el documento y posteriormente enviarlo.

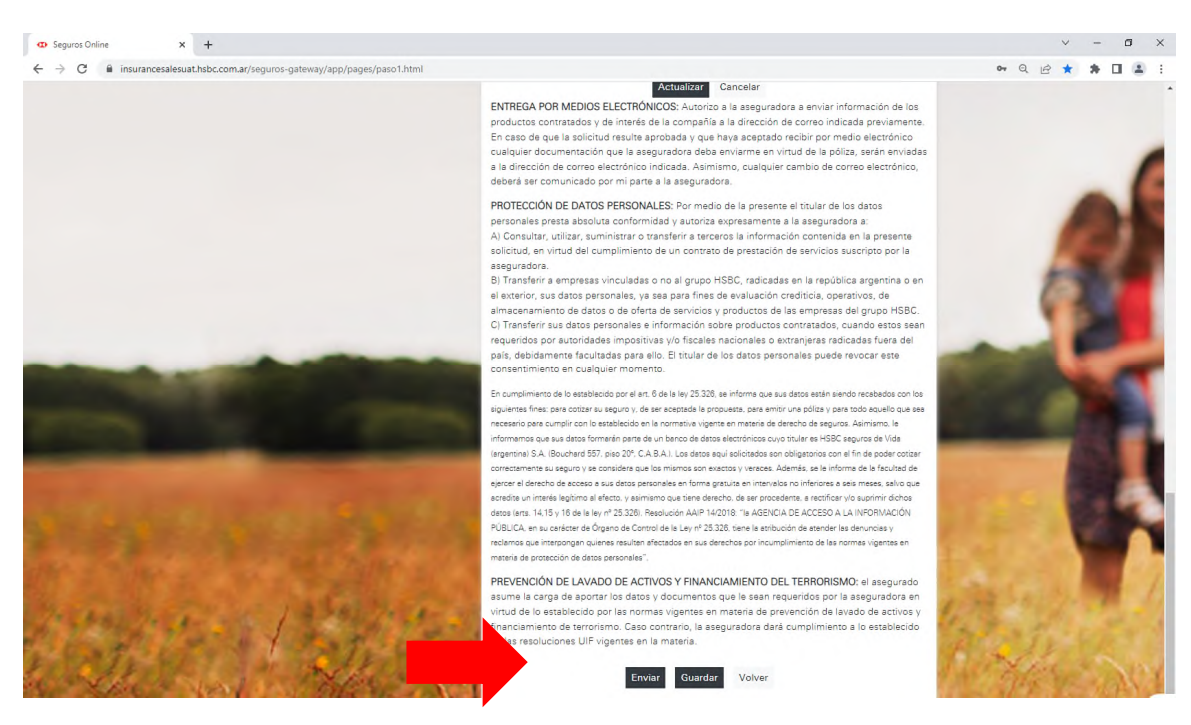

8. Una vez enviada la solicitud tendrás que clickear "Aceptar" para poder disponer de tu Solicitud Individual de Cobertura.

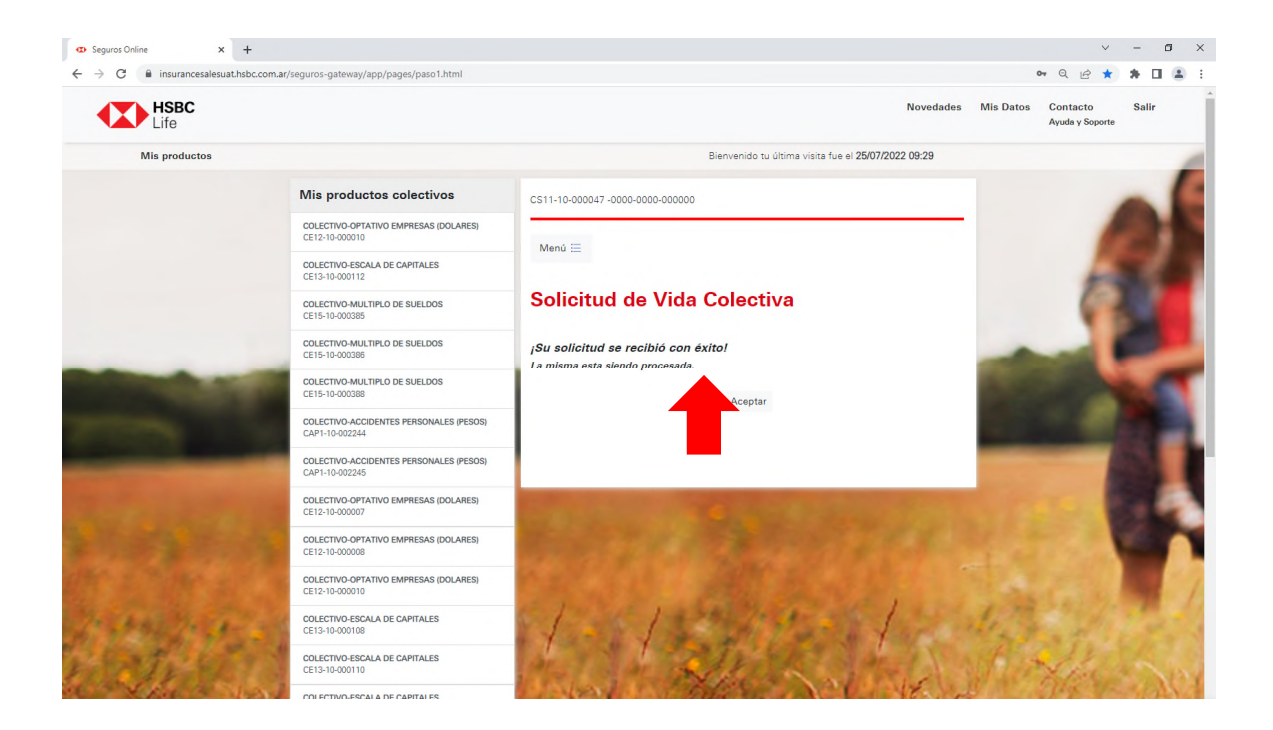

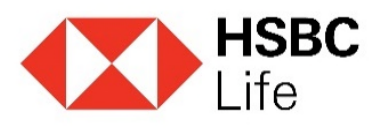

9. Seleccionar Formulario de Adhesión Web para descargar el PDF.

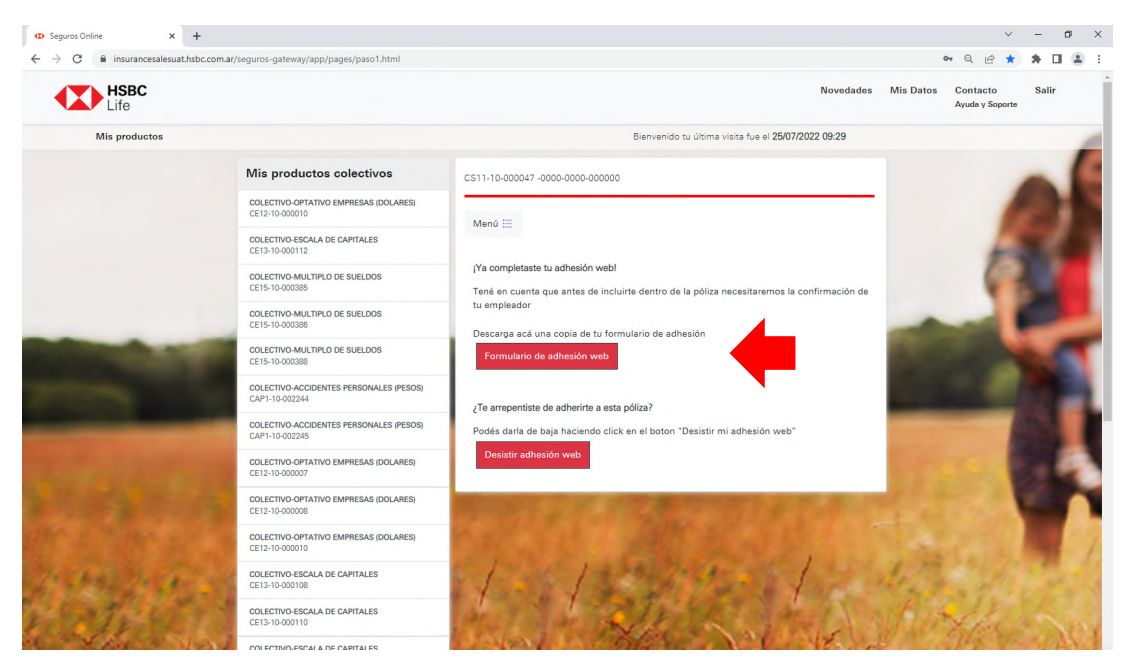

10. La solicitud Individual de Cobertura contiene todos los datos que cargaste previamente.

| m las Condiciones Generales, s | colicito la inclusión del grupo fi                                                                                                    | amillar que                                                                                                    | e se detalla i                                                                                                    | e continuaci                                                                                                    | ón.                                                                                                    |                                                                                                    |
|--------------------------------|----------------------------------------------------------------------------------------------------|----------------------------------------------------------------------------------------------------|----------------------------------------------------------------------------------------------------|----------------------------------------------------------------------------------------------------|----------------------------------------------------------------------------------------------------|----------------------------------------------------------------------------------------------------|
|                                |                                                                                                    |                                                                                                    |                                                                                                    |                                                                                                    |                                                                                                    |                                                                                                    |
|                                |                                                                                                    |                                                                                                    |                                                                                                    |                                                                                                    |                                                                                                    |                                                                                                    |
|                                |                                                                                                    |                                                                                                    |                                                                                                    |                                                                                                    |                                                                                                    |                                                                                                    |
| UENOS AIRES                    |                                                                                                    |                                                                                                    | Teléfono:                                                                                                    | 11-303103                                                                                                    | 377                                                                                                    |                                                                                                    |
| 7 JUNTA                        |                                                                                                    |                                                                                                    |                                                                                                    |                                                                                                    | C.P.:                                                                                                    | 642                                                                                                    |
| DE MAYO                        |                                                                                                    |                                                                                                    | N": 3882                                                                                                    | Piso:                                                                                                    | Depto.:                                                                                                    |                                                                                                    |
|                                |                                                                                                    |                                                                                                    |                                                                                                    |                                                                                                    |                                                                                                    |                                                                                                    |
| RI                             | Estado C                                                                                                    | ME                                                                                                    | CASADO(A                                                                                                    |                                                                                                    |                                                                                                    |                                                                                                    |
| QUILMES                        | Nacionalio                                                                                                    | dad:                                                                                                    |                                                                                                    |                                                                                                    | ********                                                                                                    |                                                                                                    |
| 20392360957                    | Fecha de nac                                                                                                    | imiento:                                                                                                    | 27/10/19                                                                                                    | 99                                                                                                    |                                                                                                    |                                                                                                    |
| RADO TITULAR                   |                                                                                                    |                                                                                                    |                                                                                                    |                                                                                                    |                                                                                                    |                                                                                                    |
|                                |                                                                                                    |                                                                                                    |                                                                                                    |                                                                                                    |                                                                                                    |                                                                                                    |
| IUDAD DE BS. AS.               |                                                                                                    |                                                                                                    | Teléfono:                                                                                                    | 011 -4918                                                                                                    | 84566/4416                                                                                                    |                                                                                                    |
| AP. FED.                       |                                                                                                    |                                                                                                    |                                                                                                    |                                                                                                    | C.P.:                                                                                                    | 143                                                                                                    |
| ALLE 000271798001              |                                                                                                    |                                                                                                    | N": 1606                                                                                                    | Piso:                                                                                                    | Depto.:                                                                                                    |                                                                                                    |
|                                |                                                                                                    |                                                                                                    |                                                                                                    |                                                                                                    |                                                                                                    |                                                                                                    |
| COMERCIO AL POR MAYOR          |                                                                                                    |                                                                                                    |                                                                                                    |                                                                                                    |                                                                                                    |                                                                                                    |
| 30500324313                    | Condición d                                                                                                    | le IVA:                                                                                                    | SUJETO                                                                                                    | NICATEGO                                                                                                    | ORIZAD                                                                                                    |                                                                                                    |
| PERSONA 000271798              |                                                                                                    |                                                                                                    |                                                                                                    |                                                                                                    |                                                                                                    |                                                                                                    |
|                                | OR<br>PERSONA 000271798<br>30500324313<br>COMERCIO AL POR MAYOR<br>ALLE 000271798001<br>AP. FED.<br>RUDAD DE BS. AS.<br>RADO TITULAR<br>PANTONE LUCIANO<br>20392360957<br>QUILME5<br>RI<br>DE MAYO<br>7. JUNTA<br>UENOS AIRES<br>EINTEGRO | OR PERSONA 000271798 30500324313 Condición d COMERCIO AL POR MAYOR ALLE 000271798001 AP. FED. SUDAD DE BS. AS. RADO TITULAR PANTONE LUCIANO 20392360957 Fecha de nac QUILMES Nacionalis RI Estado C DE MAYO 7.JUNTA UENOS AIRES EINTEGRO | OR PERSONA 000271798 10500324313 Condición de IVA: COMERCIO AL POR MAYOR ALLE 000271798001 AP. FED. NUDAD DE BS. AS. RADO TITULAR PANTONE LUCIANO 20392360957 Fecha de nacimiento: QUILMES Nacionalidad: RI Estado Civil: DE MAYO ? JUNTA UENOS AIRES EINTEGRO | OR PERSONA 000271798 10500324313 Condición de IVA: SUJETO COMERCIO AL POR MAYOR ALLE 000271798001 N°: 1606 AP. FED. IUDAD DE BS. AS. Teléfono: IUDAD DE BS. AS. Teléfono: RADO TITULAR PANTONE LUCIANO 20392360957 Fecha de nacimiento: 27/10/19 QUILMES Nacionalidad: RI Estado Civil: CASADC DE MAYO N°: 3882 ? JUNTA UENOS AIRES Teléfono: | OR PERSONA 000271798 10500324313 Condición de IVA: SUJETO N/CATEGO COMERCIO AL POR MAYOR ALLE 000271798001 N°: 1606 Piso: AP. FED. RUDAD DE BS. AS. Teléfono: 011 -4910 RADO TITULAR PANTONE LUCIANO 20392360957 Fecha de nacimiento: 27/10/1999 QUILMES Nacionalidad: RI Estado Civil: CASADO/A DE MAYO N°: 3882 Piso: 7.JUNTA UENOS AIRES Teléfono: 11-303102 EINTEGRO | OR PERSONA 000271798 J0500324313 Condición de IVA: SUJETO N/CATEGORIZAD COMERCIO AL POR MAYOR ALLE 000271798001 N°: 1606 Piso: Depta: AP. FED. C.P.: RUDAD DE BS. AS. Teléfono: 011 -49184566/4416 RADO TITULAR PANTONE LUCIANO 20392360957 Fecha de nacimiento: 27/10/1999 QUILMES Nacionalidad: RI Estado Civil: CASADO/A DE MAYO N°: 3882 Piso: Depta: 7.JUNTA C.P.: UENOS AIRES Teléfono: 11-30310377 EENTEGRO |

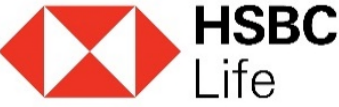

11. En caso de solicitar el desistimiento de tu proceso de adhesión deberás seleccionar el botón señalado y avanzar con el proceso.En caso de que el botón no se encuentre disponible deberás notificarle tu decisión a tu empleador para que te ayude con la gestión.

|               | c.com.ar/seguros-gateway/app/pages/paso1.html             |                                                                                                   |                           | Novedades  | Mis Datos | Contact    | 0       | Sal | r. |
|---------------|-----------------------------------------------------------|---------------------------------------------------------------------------------------------------|---------------------------|------------|-----------|------------|---------|-----|----|
| Life          | Adhe                                                      | sión web                                                                                          | ×                         |            |           | Ayusta y S | ioporte |     |    |
| Mis productos |                                                           | ¿Esta seguro de avanzar con el desistimiento?                                                     | tue el 08/07/2022         | 2 11:33    |           |            |         |     |    |
|               | Mis productos colectivos                                  | Si                                                                                                | No                        |            |           |            |         |     | l  |
|               | COLECTIVO-OFTATIVO EMPRESAS (DOL<br>CE13-10-000010        | Mark T                                                                                            |                           |            |           |            |         |     |    |
|               | COLECTIVO-ESCALA DE CAPITALES<br>CE13-10-000112           | Menu =                                                                                            |                           |            |           |            |         |     |    |
|               | COLECTIVO-MULTIPLO DE SUELDOS<br>CE15-10-000385           | ¡Ya completaste tu adhesión web!<br>Tené en cuenta que antes de incluirte dentro o                | iza necesitaremos la conf | imeción de |           |            |         |     |    |
|               | COLECTIVO-MULTIPLO DE SUELDOS<br>CE10-10-000380           | tu empleador                                                                                      |                           |            |           |            | T       |     |    |
| -             | COLECTIVO-MULTIPLO DE SUELDOS<br>CE15-10-000388           | Formulario de adhesión web                                                                        |                           |            |           |            |         |     |    |
|               | COLECTIVO ACCIDENTES PERSONALES (PESOS)<br>CAP1-10-002244 |                                                                                                   |                           |            |           |            |         |     |    |
|               | COLECTIVO ACCIDENTES PERSONALES (PESOS)<br>CAP1-10-002245 | 21e arrepentiste de adhenite a esta poliza?<br>Podés darla de baja haciendo click en el boty "Der | sistir mi adhesión web"   |            |           |            |         |     |    |
|               | COLECTIVO-OPTATIVO EMPRESAS (DOLARES)<br>CE12-10-000007   | Desistir adhesión web                                                                             |                           |            |           |            |         |     |    |
|               | COLECTIVO-OPTATIVO EMPRESAS (DOLARES)<br>CE12-10-00008    |                                                                                                   |                           |            |           |            |         |     |    |
|               | COLECTIVO-OFTATIVO EMPRESAS (DOLARES)<br>CE13-10-000010   | Part of the second                                                                                |                           |            |           |            |         |     |    |
|               | COLECTIVO-ESCALA DE CARITALES<br>CE13-10-000108           | 5 Jon 1 1 2 2 2 - 2 -                                                                             | 1.1                       |            |           |            |         |     |    |
|               | COLECTIVID-ESCALA DE CAPITALES                            | 12 1 1 2 1 2                                                                                      |                           |            |           |            |         |     |    |

12. Se te notificará que el proceso de desistimiento fue correcto.

| C 🔒 insurancesalesuathsb | c.com.ar/seguros-gateway/app/pages/paso1.html           |                                                                                                    |                               | 0-        | • Q (C) *                   | *  |     | 1 |
|--------------------------|---------------------------------------------------------|----------------------------------------------------------------------------------------------------|-------------------------------|-----------|-----------------------------|----|-----|---|
| HSBC Adhes               |                                                         | dhesión web ×                                                                                                    | Novedades                     | Mis Datos | Contacto<br>Ayada y Soporte | Sa | die |   |
| Mis productos            |                                                         | Su adhesión web está en proceso de desistimiento. Muchas gracias.                                                                                                    | fue el 08/07/2022 11:33       |           |                             |    |     |   |
|                          | Mis productos colectivos                                | Conse                                                                                                    |                               |           |                             |    |     |   |
|                          | COLECTIVO-OFTATIVO EMPRESAS (DOI<br>CE13-10-000010      |                                                                                                    |                               |           |                             |    |     |   |
|                          | COLECTIVO-ESCALA DE CAPITALES                           | Menü =                                                                                                    |                               |           |                             |    |     |   |
|                          | COLECTIVO-MULTIPLO DE SUELDOS<br>CE15-10-00385          | ¡Ya completaste tu adhesión webl<br>Tené en cuenta que antes de incluirte dentro de la s                                                                                                    | esitaremos la confirmación de |           | 6                           |    |     |   |
|                          | COLECTIVO-MULTIPLO DE SUELDOS<br>CE15-10-000385         | tu empleador                                                                                                    |                               | -         |                             |    |     |   |
| -                        | COLECTIVO-MULTIPLO DE SUELDOS<br>CE15-10-000388         | Formulario de adhesión with                                                                                                    |                               |           |                             |    |     |   |
|                          | COLECTIVO-ACCIDENTES PERSONALES (PESO<br>CAP1-10-002348 | 261                                                                                                    |                               |           |                             |    |     |   |
|                          | COLECTIVO-ACCIDENTES PERSONALES (PESO<br>CAP1-10-002245 | 261 Podés darla de baja haciendo click en el botan "Desistir mi a                                                                                                    | dhesión web"                  |           |                             |    |     |   |
|                          | COLECTIVO-OPTATIVO EMPRESAS (DOLARES<br>CE12-10-00007   | Desistir adhesilön web                                                                                                    |                               |           |                             |    |     |   |
|                          | COLECTIVO-OPTATIVO EMPRESAS (DOLARES<br>CE12-10-00008   | STREET, STREET, STREET |                               |           |                             |    |     |   |
|                          | COLECTIVO-OPTATIVO EMPRESAS (DOLARES<br>CE13-10-000010  | Carlor Carlor                                                                                                    |                               |           |                             |    |     | I |
|                          | COLECTIVO-ESCALA DE CANTALES<br>CE13-10-000108          | State 1 and 2 sta                                                                                                    |                               |           |                             |    |     |   |
|                          | COLECTIVO-ESCALA DE CAPITALES<br>CE13-10-000110         | 14 1 1 1 1 1 1 1 1 1 1 1 1 1 1 1 1 1 1                                                                                                    | C AL                          |           |                             |    |     |   |

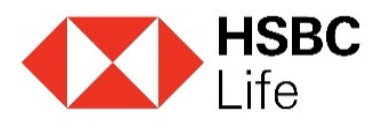

## 14. Se enviará un mail al asegurable y al tomador de la póliza con el pedido de desistimiento.

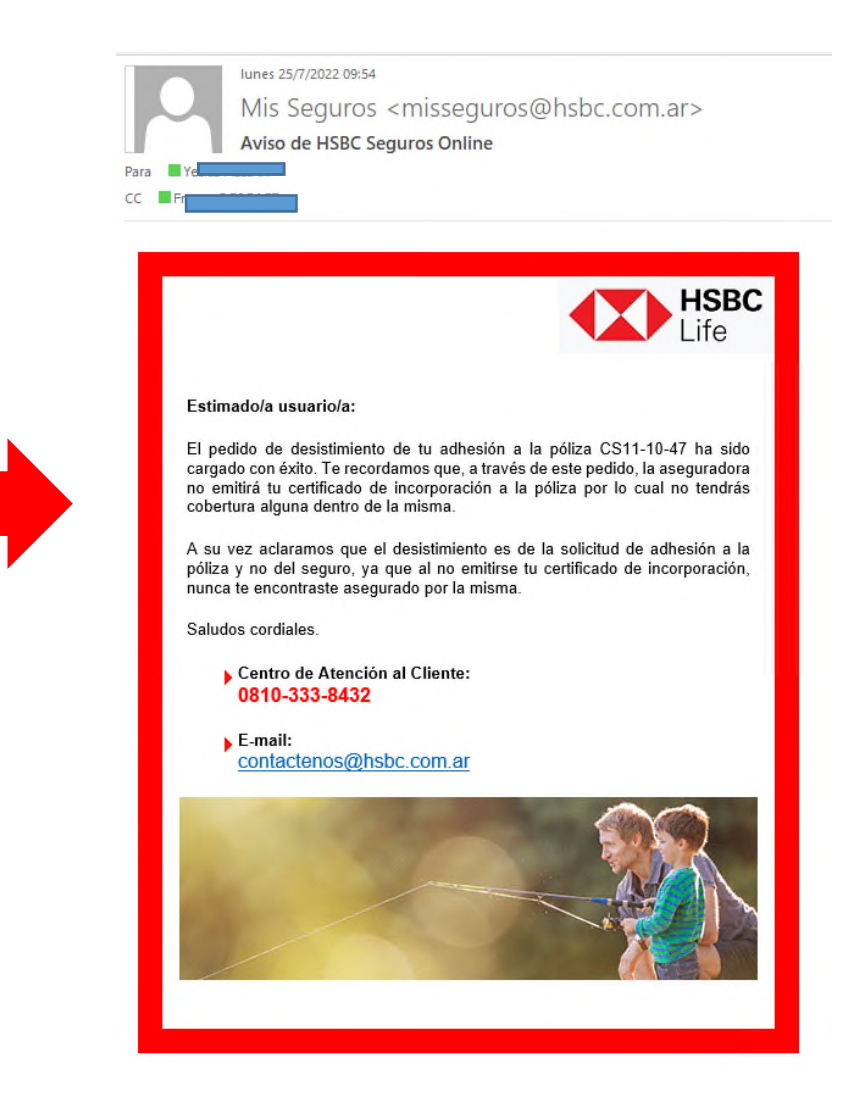

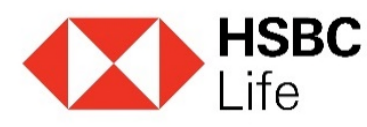